# 3 - TELEAUDIÊNCIA Teleaudiências – SAP

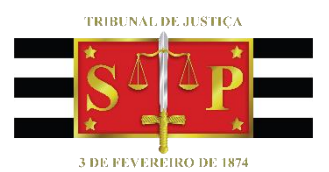

SGP 6 – Diretoria de Capacitação e Desenvolvimento de Talentos

## SUMÁRIO

| REALIZAÇÃO DA TELEAUDIÊNCIA           | 3 |
|---------------------------------------|---|
| Encaminhar o Invite para Outra Pessoa |   |
| COMUNICAÇÃO PRIVADA COM O ADVOGADO    |   |
| CRÉDITOS                              |   |

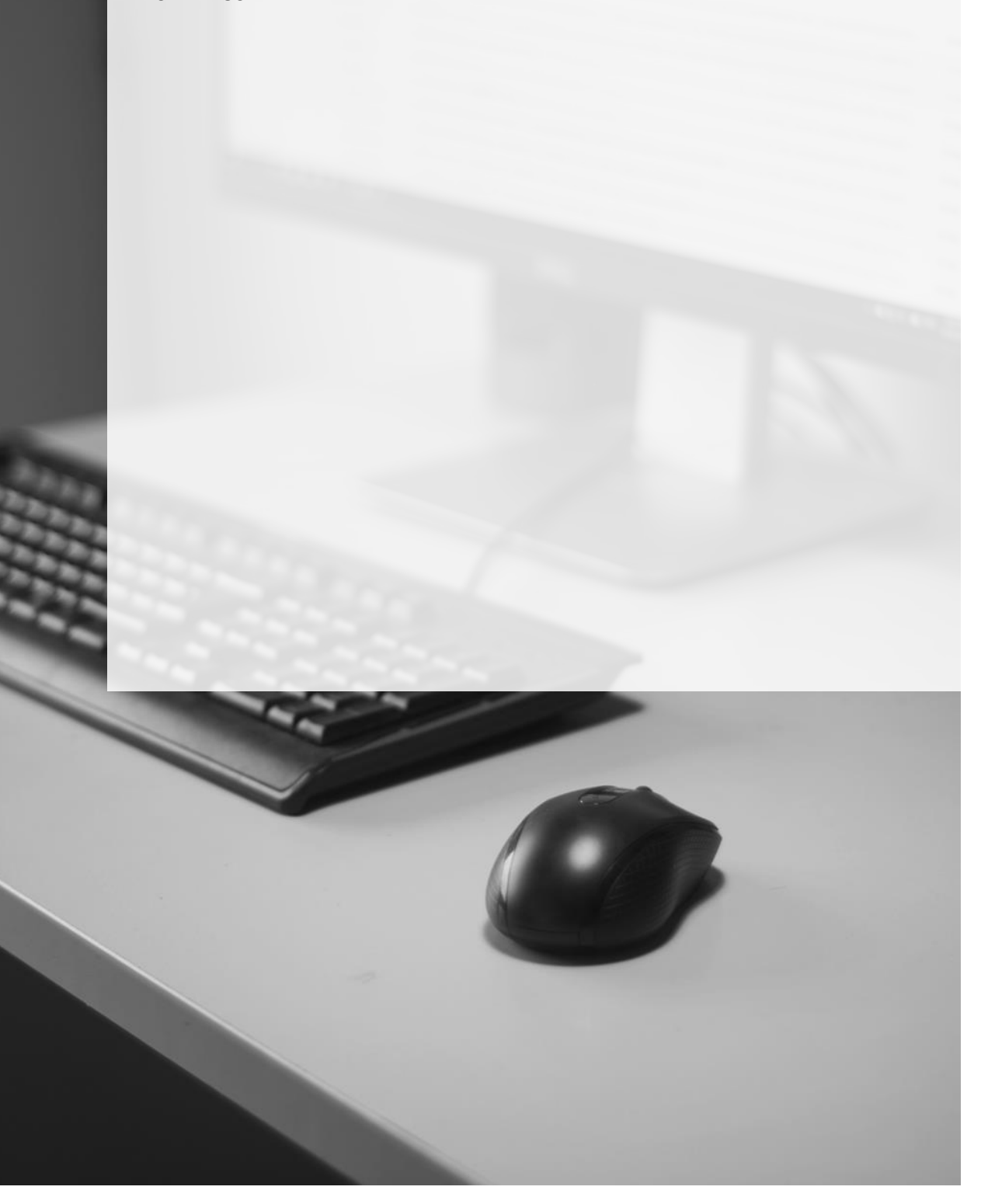

### **REALIZAÇÃO DA TELEAUDIÊNCIA**

No dia e horário agendados para a teleaudiência, o servidor que for acompanhar o procedimento na sala de audiências deverá acessar a agenda da vara, clicar em "Calendar", localizar o agendamento desejado e clicar duas vezes sobre ele **(Outlook 365).** 

| 🗑 S 🚂 🏜 ÷                                                                              |                                              |                             |                                       | Ferrame         | entas de Calend            | ário SGP - C                     | APACITACA                                                          | 0 - Calendar - SC | SP - CAPACITACA                                                    | 0 - Outlook    |                               | ~                                                                                         | (7)            | <b>b</b> -    | o   | /×/      |
|----------------------------------------------------------------------------------------|----------------------------------------------|-----------------------------|---------------------------------------|-----------------|----------------------------|----------------------------------|--------------------------------------------------------------------|-------------------|--------------------------------------------------------------------|----------------|-------------------------------|-------------------------------------------------------------------------------------------|----------------|---------------|-----|----------|
| Arquivo Página Inicial Env                                                             | riar/Receber                                 | Pasta                       | Exibir Aju                            | da              | Reunião                    | 🖓 Digi                           | a-me o que                                                         | você deseja fazer |                                                                    |                |                               |                                                                                           |                |               |     |          |
| Abrir Excluir Encaminhar<br>Ações Reu                                                  | ngressar em<br>nião do Team<br>inião do Team | Ano<br>s da R<br>s Anotaçõe | ntações A<br>leunião<br>s da Reunião  | Aceitar Proviso | irio Recusar Pr<br>Respond | opor Novo Res<br>Horário *<br>er | iponder                                                            | Mostrar como      | <ul> <li>Provisório</li> <li>15 minutos</li> <li>Opções</li> </ul> | Recorrência    | Categorizar                   | <ul> <li>Particular</li> <li>Alta Priorie</li> <li>Baixa Prior</li> <li>Marcas</li> </ul> | dade<br>idade  |               |     | ~        |
| maio 2019            D         S         T         Q         S         S               | 4 ▶                                          | 19 - 2                      | 25 de maio                            | o de 201        | 9                          | São Paulo, SI                    | · · ~                                                              | Hoje<br>23°C/17°C | Amanhã<br>25°C/1                                                   | 5°C 🏄          | quarta-feira<br>25° C / 14° C | Pesquisar                                                                                 | SGP - CAPACITA | CAO - Calenda |     | ٩        |
| 28 <b>29 30 1 2 3 4</b>                                                                |                                              | Calendário -                | - hudsonc@tjsp                        | .jus.br 🗙       |                            |                                  |                                                                    |                   | 🔶 Calenc                                                           | lar ×          |                               |                                                                                           |                |               |     |          |
| 5 6 7 8 9 10 11                                                                        |                                              | DOM                         | SEG                                   | TER             | QUA                        | QUI                              | SEX                                                                | SÁB               | DOM                                                                | SEG            | TER                           | QUA                                                                                       | QUI            | SEX           | SÁB |          |
| 12 <b>13 14 15 16 17</b> 18<br>19 <b>20 21 22 23 24 25</b><br>26 <b>27 28 29 30 31</b> |                                              | 19                          | 20                                    | 21              | 22                         | 23                               | 24                                                                 | 25                | 19                                                                 | 20             | 21                            | 22                                                                                        | 23             | 24            | 25  |          |
| junho 2019                                                                             | 08                                           |                             |                                       |                 |                            |                                  |                                                                    |                   |                                                                    |                |                               |                                                                                           |                |               |     | <b>A</b> |
| D S T Q Q S S                                                                          | 09                                           |                             |                                       |                 |                            |                                  |                                                                    |                   |                                                                    |                |                               |                                                                                           |                |               |     |          |
| 1 2 3 4 5 6 7 8 9 10 11 12 13 14 15 16 17 18 19 20 21 22 23 24 25 26 27 28 9           | <del>10</del><br>11                          |                             | Reunião                               |                 |                            |                                  | Workshop<br>Judicial -<br>1ª RAJ -<br>Barra<br>Funda<br>Fórum Crin |                   |                                                                    |                |                               |                                                                                           |                |               |     |          |
|                                                                                        | 12                                           |                             | - Novos<br>Gabinete<br>TELMA O        |                 |                            |                                  |                                                                    |                   |                                                                    |                |                               |                                                                                           |                |               |     |          |
| Feriados de Brasil                                                                     | 13                                           |                             | Rabelo - I<br>Sala Patríc<br>PATRIC 💬 | Den Des         |                            |                                  |                                                                    |                   |                                                                    |                |                               |                                                                                           |                |               |     |          |
| Calendario - hudson                                                                    | 14                                           |                             |                                       |                 | 1500117-{                  |                                  |                                                                    |                   |                                                                    |                |                               | 1500117-(                                                                                 |                |               |     |          |
| Calendário - SGP - C                                                                   | 15                                           |                             | Curso de i<br>SGP 6<br>MARIA CR       |                 |                            |                                  |                                                                    |                   |                                                                    |                |                               |                                                                                           |                |               |     |          |
|                                                                                        | 16                                           |                             |                                       |                 |                            |                                  |                                                                    |                   |                                                                    |                |                               |                                                                                           |                |               |     | ¥        |
| Itens: 1                                                                               |                                              |                             |                                       |                 |                            |                                  |                                                                    |                   | Todas                                                              | as pastas estã | o atualizadas.                | Conectado                                                                                 |                |               | +   | 100%     |

Pelo **Outlook Web**, selecionar primeiramente a data do agendamento e, em seguida, clicar duas vezes sobre o horário do agendamento desejado:

| III IIII Outlook                                     | ,                         |                    |                       |                | @? 0 C                                                             |
|------------------------------------------------------|---------------------------|--------------------|-----------------------|----------------|--------------------------------------------------------------------|
| = + Novo evento                                      | 閉 Hoje ↑ ↓ Julho 20       | )19 🗸              | 📅 Mês                 | 〜 🖻 Compartill | nar 🗄 Imprimir 🚺 O novo Outlook                                    |
|                                                      | Quarta-feira Quinta-feira | Sexta-feira Sábado | Domingo Segunda-feira | Terça-feira    | Seg, Jul 15e 15 🗠 18°                                              |
| Q Q S S D S T<br>26 27 28 29 30 1 2<br>3 4 5 6 7 8 9 | Jun 26 27                 | 28 29              | 30 Jul 1              | 2              | 14:00 0000646-36.2017.8.26.0027<br>15 m Reunião do Microsoft Teams |
| 10 11 12 13 14 <b>15</b> 16<br>17 18 19 20 21 22 23  | 3 4                       | 5 6                | 7 8                   | 9              | 14:30 0000004-29.2018.8.26.0027<br>15 m Reunião do Microsoft Teams |
| 24 25 26 27 28 29 30<br>31 1 2 3 4 5 6               | 10 11                     | 12 13<br>          | 14 Jul 15 🛆 18°       | 16 🖏           | 14:30 <b>Provisório</b><br>15 m                                    |
| Adicionar calendário<br>Importar calendário          | 17 🖒 18 🖓                 | 19 🗠 20            | 21 22                 | 23             | 14:45 0000296-14.2018.8.26.0027<br>15 m Reunião do Microsoft Teams |
| ✓ Meus calendários                                   |                           |                    |                       |                | 15:00 0000522-53.2017.8.26.0027                                    |
| <ul><li>Calendário</li><li>Aniversários</li></ul>    | 24 25                     | 26 27              | 28 29                 | 30             | 15 m Reunião do Microsoft leams                                    |
| Calendários de pessoas                               | 31 Ago 1                  | 2 3                | 4 5                   | 6              |                                                                    |
| ⊠ <sup>A</sup>                                       |                           |                    |                       |                | 3                                                                  |

O convite da teleaudiência será aberto, exibindo o link para ingresso na teleaudiência.

| Outlo                                                                                           | ok 365:                                                                                                    |                                                                                   |                                                          |                                               |                   |                                        |                    |                                        |                 |                       |
|-------------------------------------------------------------------------------------------------|----------------------------------------------------------------------------------------------------|-----------------------------------------------------------------------------------|----------------------------------------------------------|-----------------------------------------------|-------------------|----------------------------------------|--------------------|----------------------------------------|-----------------|-----------------------|
| E 5 c <sup>2</sup><br>Angulas Rea                                                               | it ∔ +<br>nilo Inseria Fo                                                                                                    | ematar Texto Revisão Ajuda                                                        | 1500117-<br>© Diga-me o que s                            | 65.2018.8.26.0496 -<br>rocit deseja faser     | FELIPE DOS SANTOS | - fata gove - Reunilo<br>(K            | ) •                |                                        | ) =             | /*                    |
| Salvar e Eschar<br>Fechar                                                                       | Copiar para<br>Meu Calendàrio<br>Aples                                                                                            | Compromisso<br>Compromisso<br>Controle -<br>Mostar                                | Ingressar em<br>Reunião do Teams<br>Reunião do Teams Ano | Anotações<br>da Reunião<br>rtações da Reunião | Aceitar Provisión | Recusar Proper novo Respi<br>hosário * | ender 0 15 minutos | O Recorrência     @ Fuses Herários des | Categorizar     | i Disajeta            |
| Tavor response                                                                                  | der.                                                                                                    |                                                                                   |                                                          |                                               |                   |                                        |                    |                                        |                 |                       |
| Organizador                                                                                     | O HUDSON CARVAU                                                                                                    | HO DE CAMARGO                                                                     |                                                          |                                               |                   |                                        |                    |                                        | Enviad          | a seg 20/05/2019 10/1 |
| Assumba                                                                                         | \$500117-45.2018.8.2                                                                                                    | 6.0496 - FELIPE DOS SANTOS - faita gr                                             | 2-4                                                      |                                               |                   |                                        |                    |                                        |                 |                       |
| Local                                                                                           | Reunião do Microso                                                                                                    | Pt Teams                                                                          |                                                          |                                               |                   |                                        |                    |                                        |                 |                       |
| Hora de Inicio                                                                                  | QUB 22/05/2019                                                                                                    | 1400 *                                                                            | O dia intero                                             |                                               |                   |                                        |                    |                                        |                 |                       |
| Ingressar<br>Saba mais sob                                                                      | em Reunião do<br>ave o Microsoft Teams                                                                                            | Microsoft Teams                                                                   |                                                          |                                               |                   |                                        |                    |                                        |                 |                       |
| Atenciosame                                                                                     | inte,                                                                                                    |                                                                                   |                                                          |                                               |                   |                                        |                    |                                        |                 |                       |
| S P                                                                                             | E DEECRIM - R                                                                                                    | o SERVIDOR<br>Iorico Judiciário<br>Ibeirão Preto                                  |                                                          |                                               |                   |                                        |                    |                                        |                 |                       |
| Tribunal de Ju<br>Departamento<br>Rua Luiz Barizo<br>Tel: (16) 3621-3<br>E-mail: <b>deecrim</b> | untiga do Extado de Sã<br>Estadual de Exercuções<br>on, 95 - Jandim Nova Al<br>2565 - Ramal 217<br>miteóraconeto <b>R</b> ipo Jun | io Paulio<br>Criminais – 6º RAJ<br>Ianga Sul – Ribeirilio Preto /SP - CLP:<br>Jat | 14027-080                                                |                                               |                   |                                        |                    |                                        |                 |                       |
| Na Pasta Compart                                                                                | tihada 🎇 Calendar                                                                                                    |                                                                                   |                                                          |                                               |                   |                                        |                    | Útina modificaçã                       | o feita por SGP | - CARACITACAO às 10.1 |

| Ou    | tlook Web:                                                                  |                                     |
|-------|-----------------------------------------------------------------------------|-------------------------------------|
| Caler | dário                                                                       | ರ                                   |
| 0     | 'Editar 🖾 Cancelar 🏀 Responder a todos 🗸 🔤 Ocupado 🗸 ⊘ Categorizar 🗸 \cdots |                                     |
|       |                                                                             |                                     |
| •     | 0000296-14.2018.8.26.0027 - YURI JOÃO JOSÉ - Aud. Justificação - Matr. 456  |                                     |
|       |                                                                             |                                     |
| G     | Seg, 15/07/2019 14:45 – 15:00                                               | Organizador                         |
| 0     | Reunião do Microsoft Teams                                                  | C CELENE PATRICIA SILVA C           |
| T)    | Participar da reunião do Teams                                              |                                     |
|       |                                                                             | V Não respondeu: 2                  |
| Ũ     | Lembre-me: Nunca $ \lor $                                                   | PENITENCIARIA ARARAQ<br>Obrigatória |
|       |                                                                             | marcelo@sp.gov.br                   |
| =     |                                                                             | Obrigatoria                         |
| 0     | Ingressar em Reunião do Microsoft Teams                                     |                                     |

Ao clicar uma vez sobre o link será exibida uma janela solicitando permissão para abrir o Teams. Clicar em "Permitir".

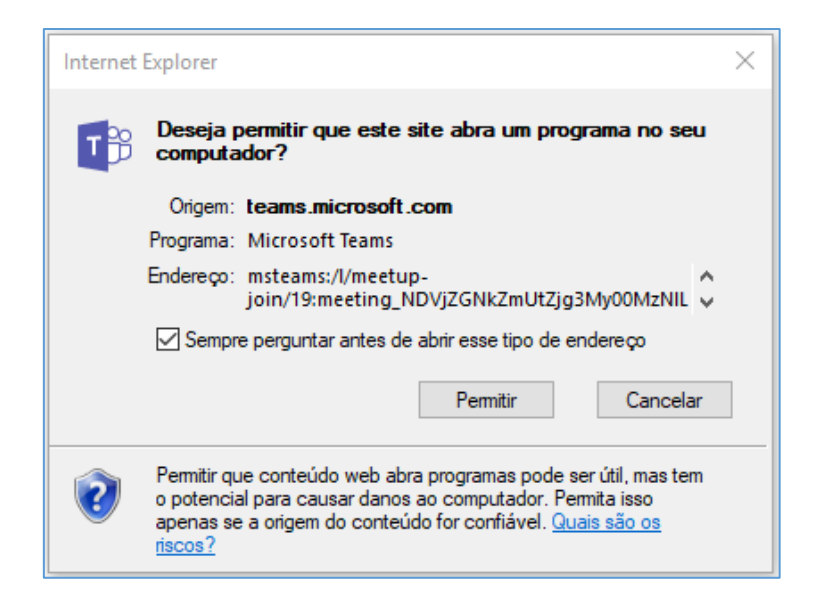

É possível desmarcar o checkbox "Sempre perguntar antes de abrir esse tipo de endereço", assim, essa janela não será mais exibida.

A janela da teleaudiência será exibida.

| $\langle \rangle$    | Pesquise ou digite um comando                                                                                     | - 🖷    | × |
|----------------------|----------------------------------------------------------------------------------------------------|--------|---|
| L<br>Atividade       | Escolher as configurações de áudio e vídeo para<br>1500117-65.2018.8.26.0496 - FELIPE DOS SANTOS<br>- falta grave | Fechar | ] |
| Chat<br>Equipes      |                                                                                                    |        |   |
| Reuniões<br>Chamadas |                                                                                                    |        |   |
| Arquivos             | Ingressar agora                                                                                                   |        |   |
|                      | Uggitech USB Headset                                                                                              |        |   |
|                      | Outras opções de ingresso                                                                                         |        |   |
| Aplicativos          | ợti Áudio desativado 🕞 Adicionar uma sala                                                                         |        |   |
| ?<br>Ajuda           |                                                                                                    |        |   |

Observe se a câmera e o microfone estão habilitados e clique em "Ingressar agora".

A janela exibirá os dados informados no campo "Assunto" do agendamento.

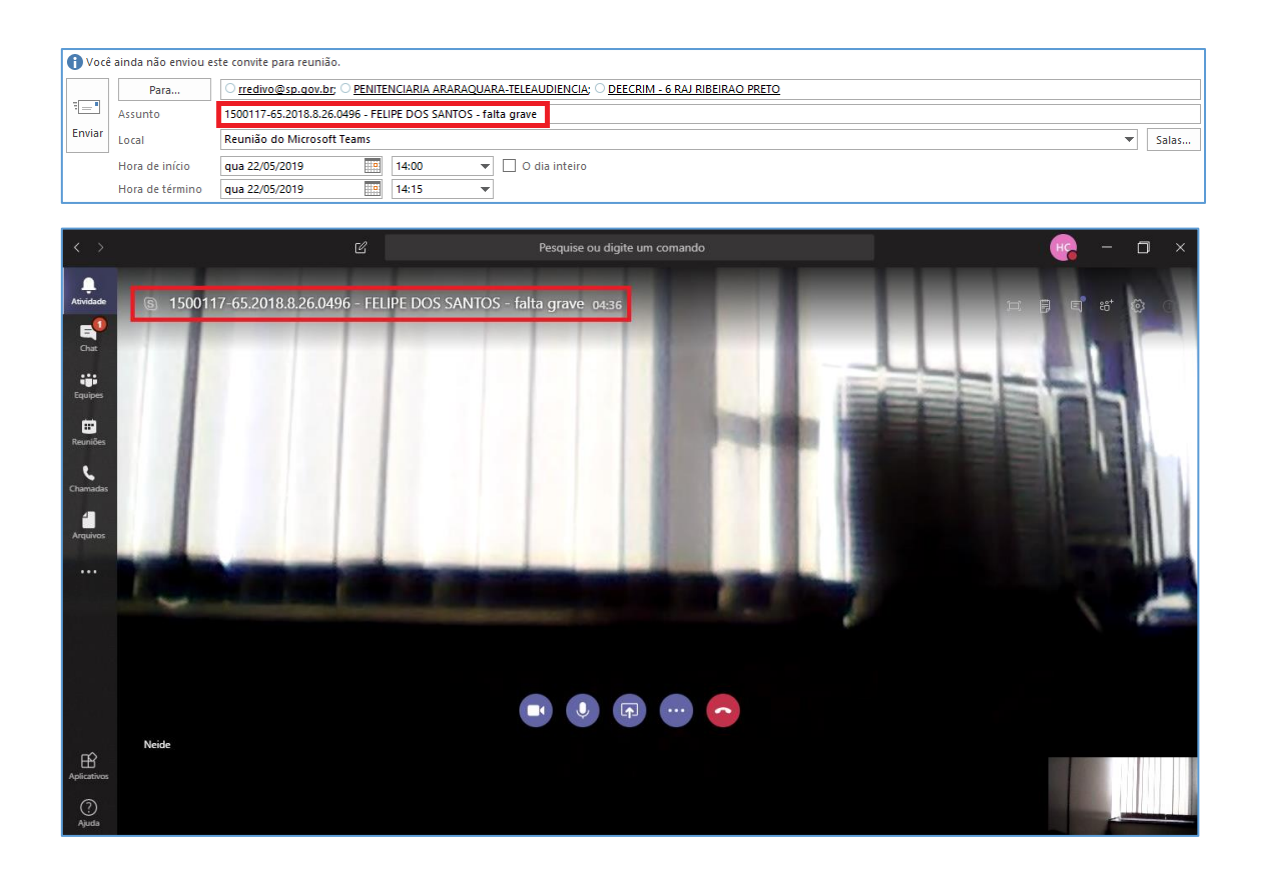

Na lateral superior direita da janela é possível habilitar a conversa.

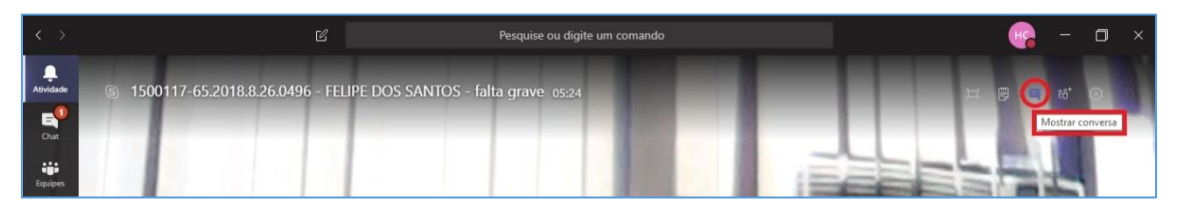

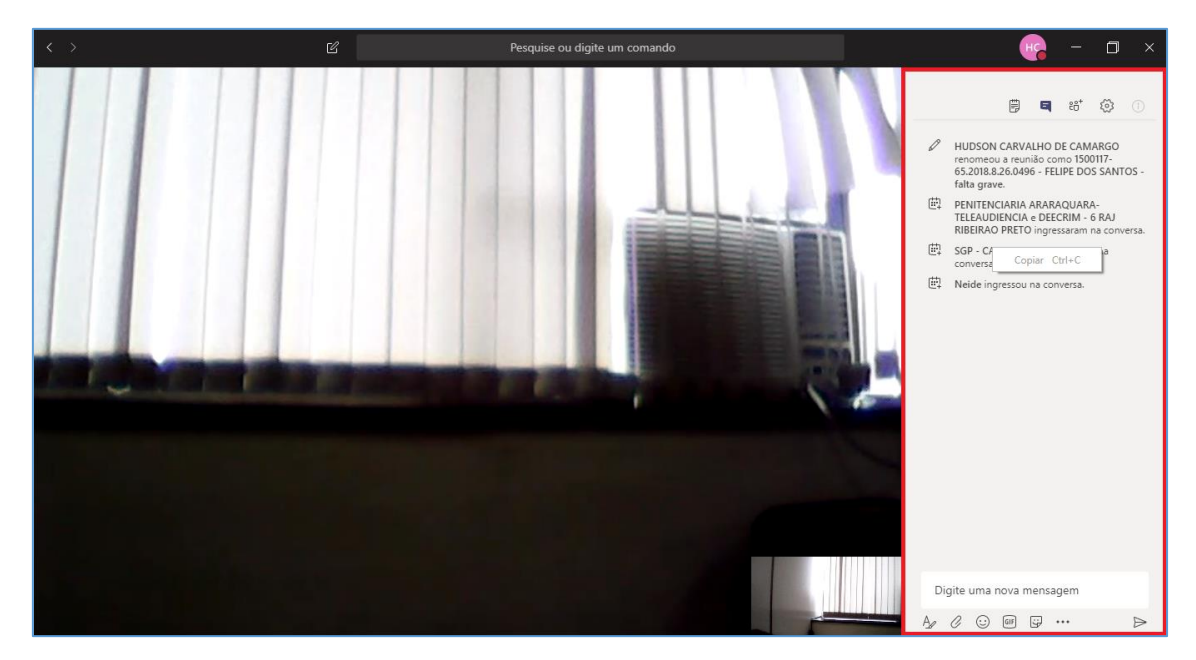

As mensagens trocadas ficarão disponíveis para serem consultadas posteriormente.

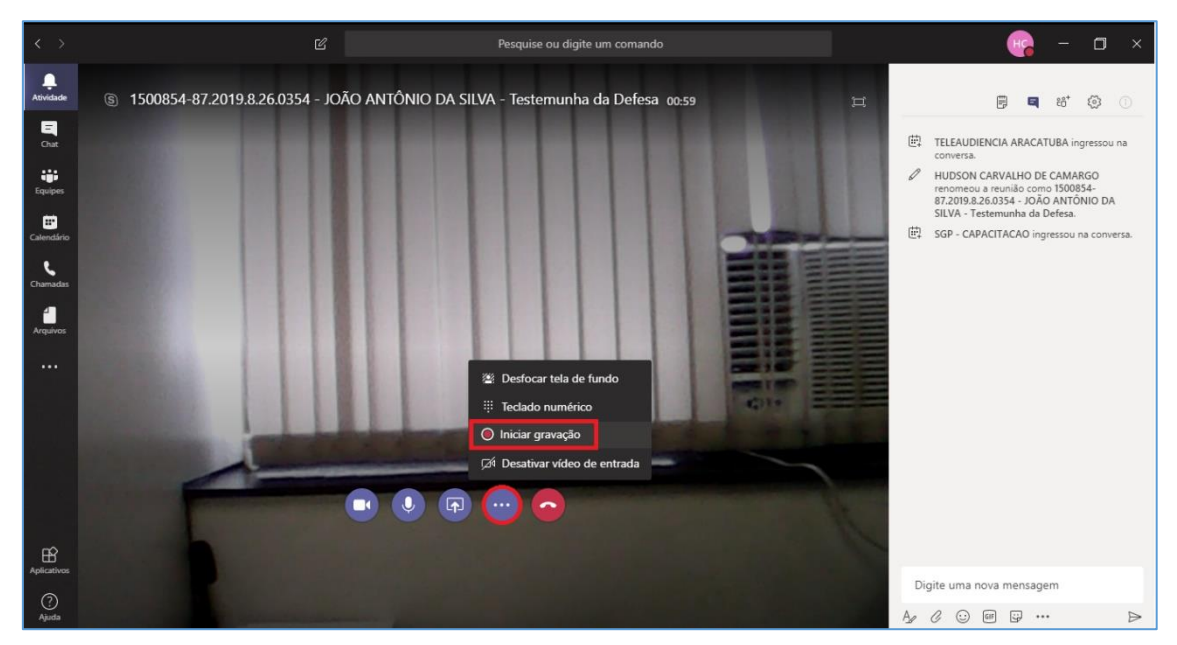

Para iniciar a gravação, clicar sobre o ícone "..." e selecionar a opção "Iniciar gravação".

A janela exibirá o ícone e também a informação indicando que a gravação foi iniciada.

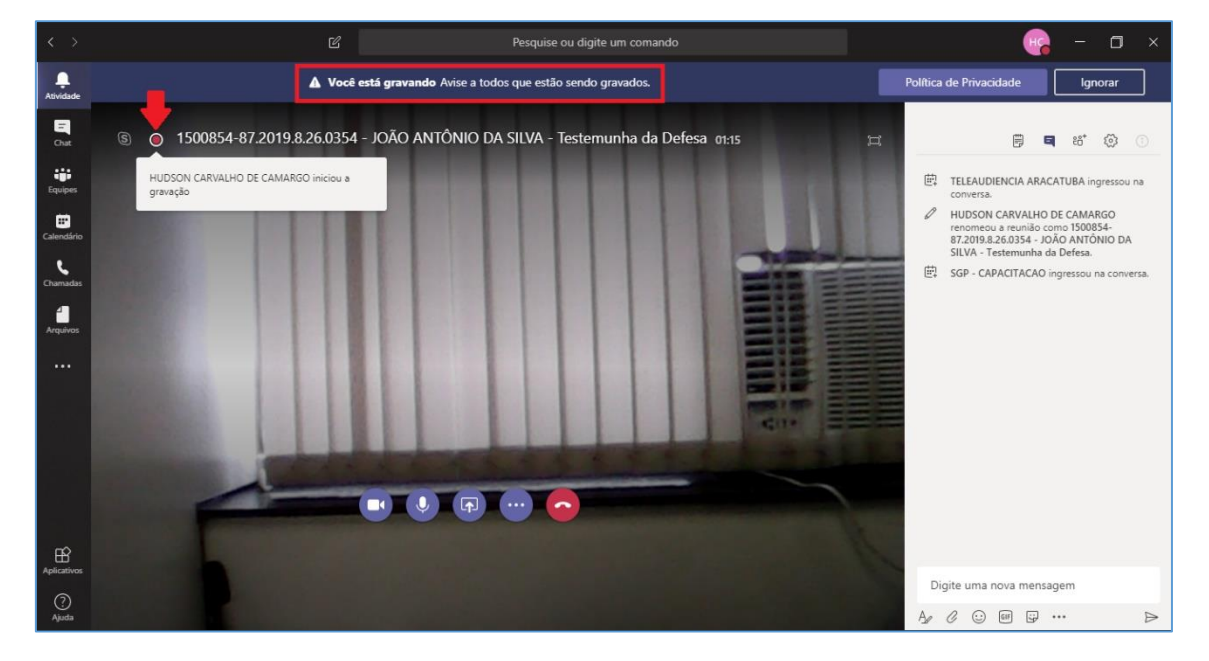

O outro participante da teleaudiência verá a informação de que a gravação foi iniciada e que a participação dele corresponde ao consentimento com a gravação.

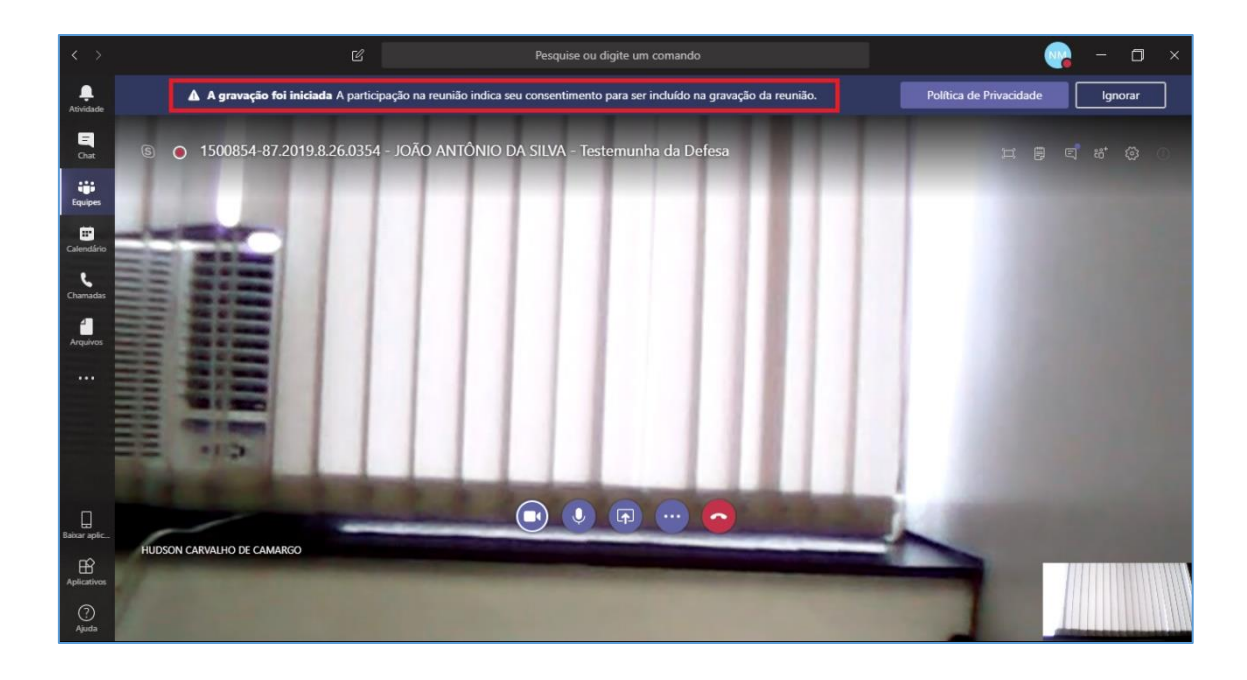

#### - Atenção!

O juízo que agendar a teleaudiência deverá reservar o tempo estritamente necessário à realização do ato pretendido, evitando restrição desnecessária na agenda da estação, bem como proceder à pronta liberação do horário caso o ato seja cancelado. A realização da teleaudiência não poderá exceder o horário reservado da estação, salvo se estiver vago o período seguinte, sem prejudicar ou atrasar horários reservados por outros juízos.

Para encerrar a gravação será necessário clicar sobre o ícone "..." e selecionar a opção "Parar gravação".

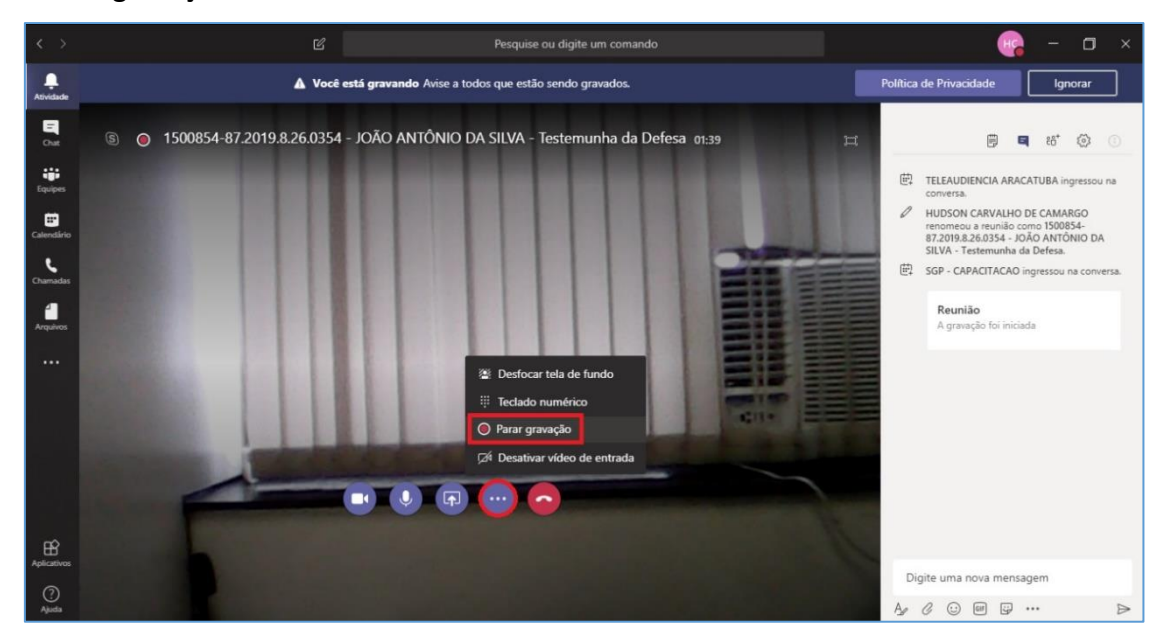

Uma nova janela será exibida. Para confirmar o encerramento da gravação clique em "Parar gravação".

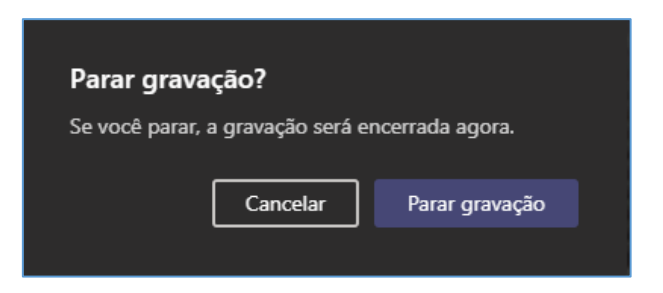

Será exibida uma informação indicando que a gravação está sendo salva.

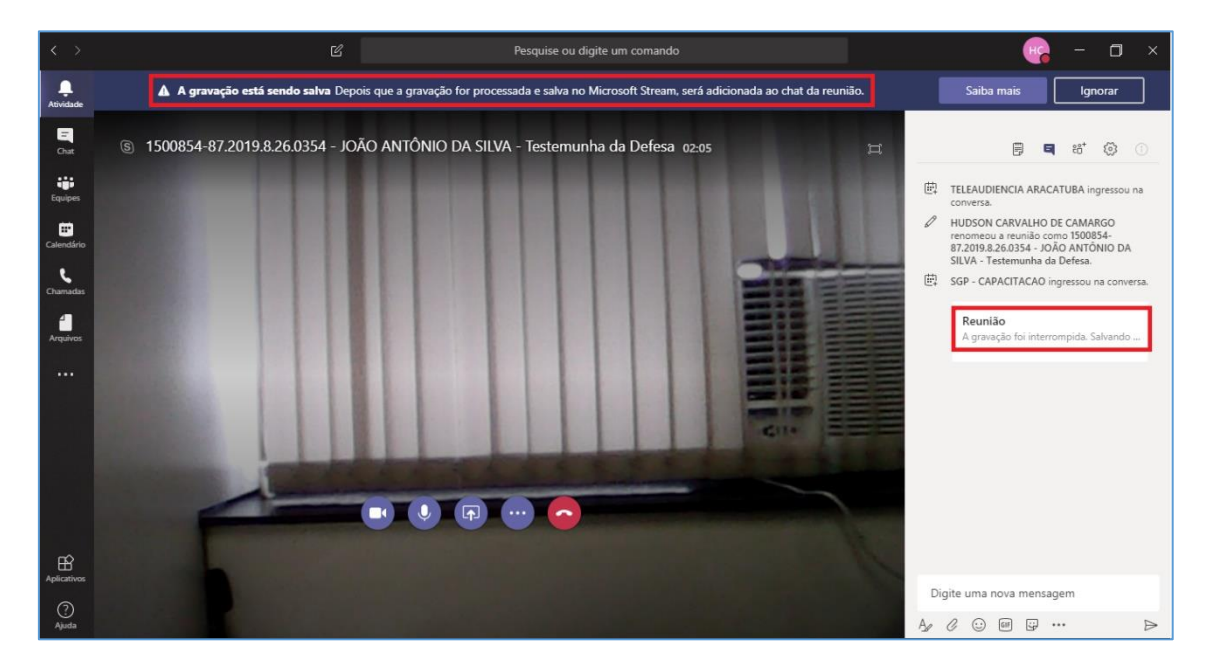

Depois de finalizado o salvamento da gravação ela ficará disponível para ser baixada. Clique em "Baixar" para realizar o download.

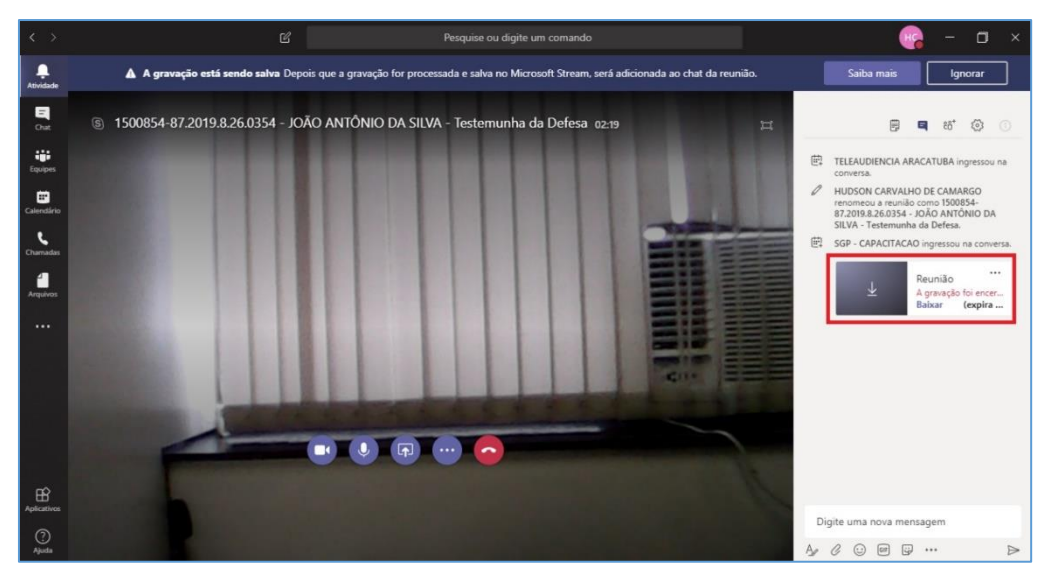

Assim a o download for iniciado será exibido o ícone abaixo:

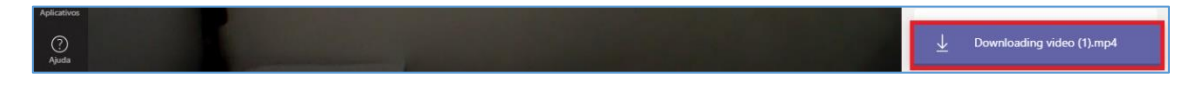

Depois de baixado o vídeo, um novo ícone será exibido:

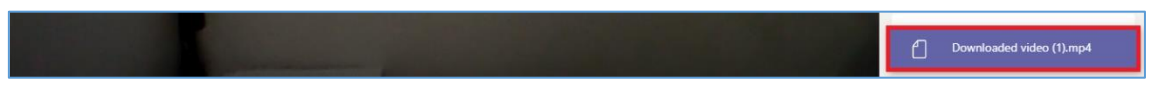

Você pode clicar sobre esse ícone para ter acesso à pasta onde o vídeo baixado está localizado.

Também é possível acessar a pasta do vídeo clicando em qualquer pasta da sua área de trabalho, selecionando a opção "Downloads".

| I 2 = I<br>Arquivo Início Compari | Ferramentas de Vídeo Dow<br>tilhar Exibir Reproduzir         | nloads             |                                       |            |                                                       |     | -                   | ٥ | ×<br>^ (? |
|-----------------------------------|--------------------------------------------------------------|--------------------|---------------------------------------|------------|-------------------------------------------------------|-----|---------------------|---|-----------|
| Fixar no<br>Accesso rápido        | K Recortar<br>Copiar caminho<br>Colar atalho<br>Colar atalho | enomear Nova       | Novo item •<br>Fácil acesso •<br>Prop | riedades   | Selecionar tudo<br>Eimpar seleção<br>Inverter seleção |     |                     |   |           |
| Área de Transfer                  | ência Organizar                                              |                    | Novo                                  | Abrir      | Selecionar                                            |     |                     |   |           |
| ← → v ↑ ◆ ) Este                  | Computador > Downloads                                       | ~                  |                                       |            |                                                       | ¥ ( | Pesquisar Downloads | 5 | 9         |
| Acerso rápido                     | Nome                                                         | Data de modificaç. | . Tipo                                | Tamanho    |                                                       |     |                     |   | ^         |
| Área de Traba et                  | 🔊 video (1)                                                  | 09/04/2019 08:32   | Vídeo MP4                             | 6.307 KB   |                                                       |     |                     |   | - 12      |
| Alea de Habey                     | 節 FileFetch (22)                                             | 08/04/2019 13:54   | Documento do Mi                       | . 970 KB   |                                                       |     |                     |   |           |
| Uownloads 🚿                       | RelatorioNominal (25)                                        | 08/04/2019 13:41   | Planilha do Micro                     | 267 KB     |                                                       |     |                     |   |           |
| 🗄 Documentos 🖈                    | 🔁 caderno1-Administrativo (64)                               | 05/04/2019 16:59   | Adobe Acrobat D                       | 608 KB     |                                                       |     |                     |   |           |
| 📰 Imagens 🛛 🖈                     | 14.1 - CT - Inclusao de Tempo-Juntada-E                      | 04/04/2019 09:03   | Documento do Mi                       | . 37 KB    |                                                       |     |                     |   |           |
| COMUNICADOS                       | 🔁 caderno1-Administrativo (63)                               | 04/04/2019 07:33   | Adobe Acrobat D                       | 6.459 KB   |                                                       |     |                     |   |           |
| Módulo Contad                     | 🔁 caderno1-Administrativo (62)                               | 03/04/2019 10:47   | Adobe Acrobat D                       | 258 KB     |                                                       |     |                     |   |           |
| Portal de Custas                  | 🕼 CursoGuiaExecucao (4)                                      | 03/04/2019 10:34   | Apresentação Hab                      | . 2.536 KB |                                                       |     |                     |   |           |
| Teleaudiência -                   | 🔁 Relatorio POC Microsoft Teams                              | 03/04/2019 07:36   | Adobe Acrobat D                       | 3.789 KB   |                                                       |     |                     |   |           |
|                                   | 🔊 video                                                      | 01/04/2019 18:59   | Vídeo MP4                             | 3.574 KB   |                                                       |     |                     |   |           |
| 😻 Dropbox                         | Teams_windows_x64                                            | 29/03/2019 16:44   | Aplicativo                            | 87.671 KB  |                                                       |     |                     |   |           |
| A OpeDrive - Tribup               | PauloRAFilhoCorrigida                                        | 28/03/2019 09:38   | Adobe Acrobat D                       | 3.579 KB   |                                                       |     |                     |   |           |
|                                   | 🔁 Gerenciamento de filas - Portais de Intim                  | 27/03/2019 09:20   | Adobe Acrobat D                       | 1.087 KB   |                                                       |     |                     |   |           |
| Este Computador                   | documento_0003655-14.2017.2.00.0000_                         | 26/03/2019 14:15   | Documento HTML                        | 219 KB     |                                                       |     |                     |   |           |
| 🛄 Área de Trabalho                | 彭 6 - bnmp_alvara                                            | 26/03/2019 11:14   | Vídeo MP4                             | 25.069 KB  |                                                       |     |                     |   |           |
| Documentos                        | 4 - bnmp_comparar_rji                                        | 26/03/2019 11:14   | Vídeo MP4                             | 17.368 KB  |                                                       |     |                     |   |           |
| Downloads                         | 🔊 5 - bnmp_novorji                                           | 26/03/2019 11:13   | Vídeo MP4                             | 10.872 KB  |                                                       |     |                     |   |           |
| Timagens                          | 1 - BNMP_ambientacao                                         | 26/03/2019 11:13   | Vídeo MP4                             | 346.168 KB |                                                       |     |                     |   |           |
| inagens                           | 彭 2 - bnmp_mp                                                | 26/03/2019 11:13   | Vídeo MP4                             | 25.355 KB  |                                                       |     |                     |   |           |
| In initials                       | 3 - bnmp_consulta                                            | 26/03/2019 11:13   | Vídeo MP4                             | 7.702 KB   |                                                       |     |                     |   |           |
| Ubjetos 3D                        | ESTATISTICA - AULA 11 parte 1_JURI                           | 26/03/2019 11:09   | Vídeo MP4                             | 16.354 KB  |                                                       |     |                     |   |           |
| 🚆 Vídeos                          | VIDEO_Aula 06_Audiência_ViolDom                              | 26/03/2019 10:57   | Vídeo MP4                             | 6.417 KB   |                                                       |     |                     |   |           |
| 🏪 Windows (C:)                    | 🔊 VIDEO_Aula 06_Audiência_Júri                               | 26/03/2019 10:56   | Vídeo MP4                             | 6.071 KB   |                                                       |     |                     |   |           |
| 529 itens   1 item selecionar     | do 6,15 MB                                                   | 25/03/2019 11:20   | Arquivo de Valore                     | 4.589 KB   |                                                       |     |                     |   |           |

A gravação da teleaudiência ficará disponível para ser baixada durante 6 dias. Ao selecionar a opção "Chat", no Teams, é possível localizar as gravações.

| $\langle \rangle$                  |                                                                                                    | Pesquise ou digite um comando 🛛 🧤 🗖                                                                                                    |  |
|------------------------------------|----------------------------------------------------------------------------------------------------|----------------------------------------------------------------------------------------------------|--|
| L.<br>Atividade                    | 1500854-87.2019.8.26.0354 - JOÃO ANT 24:10                                                                                                    | IS00854-87.2019.8.26.0354 - JOÃO ANTÔNIO DA SILVA - Testemunha          terça-lenz, 9 de skril de 2019 kr 1600 3 participante:                                                                                                    |  |
| E<br>Chat                          | Você é o único aqui.                                                                                                    | Conversa Arquivos Anotações da Reunião                                                                                                    |  |
| Equipes                            | • • • • •                                                                                                    | <ul> <li>ILEAUDERCA ARACATUBA ingressiou na comersa.</li> <li>HUDSON CARVAUHO DE CAMARGO renomeou a reunião como 1500854-87.2019.8.26.0354 - JOÃO ANTÓNIO DA SILVA - Testemunha da Defe</li> <li>SGP - CAPACITACAD ingressiou na comersa.</li> </ul> |  |
| Calendário<br>Chamadas<br>Arquivos | Recentes Contatos Recentes Pacentes Pacentes Pacentes Pacentes Processes Processes Pro | €     Reunião iniciada     0829       ↓     Reunião     ***       Falha ao carregar granedo para     Balvar     (ceptra em 6 day(k))                                                                                                    |  |
|                                    |                                                                                                    |                                                                                                    |  |
|                                    |                                                                                                    |                                                                                                    |  |
| Aplicativos                        |                                                                                                    | Digite uma nova mensagem                                                                                                    |  |
| (?)<br>Ajuda                       |                                                                                                    |                                                                                                    |  |

O próprio juízo do processo deverá salvar a teleaudiência em mídia física (CD).

| Passado o prazo de 6 dias a gravação |                     |      |     |         |     |  |  |  |  |
|--------------------------------------|---------------------|------|-----|---------|-----|--|--|--|--|
| não                                  | poderá              | mais | ser | baixada | ("0 |  |  |  |  |
| Dow                                  | Download Expirou"). |      |     |         |     |  |  |  |  |

| Ū₫ | Reunião encerrada 51m 43s | 09/04 09:20                   |     |
|----|---------------------------|-------------------------------|-----|
|    | A                         | Reunião<br>O Download Expirou | ••• |

#### **Encaminhar o Invite para Outra Pessoa**

Havendo necessidade, é possível encaminhar o convite da teleaudiência para outra pessoa. Para isso, com o convite aberto (página 3 deste manual), clique sobre o ícone "Encaminhar" ou pressione as teclas "Ctrl + F" do teclado.

| 🔜 🕤 🗇 🗸 = 1500854-87.2019.8.                                                                                                    | 8.26.0354 - JOÃO ANTÔNIO DA SILVA - Testemunha da Defesa - Reunião 🛛 🗖 🖉 🖉 🖉 🖉                                                                                                    |
|----------------------------------------------------------------------------------------------------|----------------------------------------------------------------------------------------------------|
| Arquivo <mark>Reunião</mark> Inserir Formatar Texto Revisão Ajuda 📿 Diga-me o que v                                                                                                    | você deseja fazer                                                                                                    |
| Salvar e Ercluir<br>Fechar<br>Keunia do Teams<br>Acêt Mottar<br>Reunia do Teams<br>Mottar<br>Reunia do Teams<br>Mottar                                                                                | Anctações<br>A Acetar Provisório Recursa Propor novo Responder<br>to Acétar Provisório Recursa Propor novo Responder<br>boránio<br>Responder<br>Responder<br>Responder<br>Decider Acetar Provisório<br>Responder<br>Responder<br>Decider Acetar Provisório<br>Responder<br>Responder<br>Decider Acetar Provisório<br>Responder<br>Decider Acetar Provisório<br>Decider Acetar Provisório<br>Decider Acetar Provisório<br>Decider Acetar Provisório<br>Decider Acetar Provisório<br>Responder<br>Decider Acetar Provisório<br>Decider Acetar Provisório<br>Decider Acetar Pr |
| Favor responder.     Francinkar (Ctrl+F) Organizador HUDSON CA Encaminhar este item para outra pessoa.     /A - Testemunha da Defesa                                                                  | Enviada seg 08/04/2019 15:19                                                                                                    |
| Local TELEAUDIENCIA ARACATUBA                                                                                                    |                                                                                                    |
| Hora de início         ter 09/04/2019         16:00         •         O dia inteiro           Hora de término         ter 09/04/2019         16:10         •                                          |                                                                                                    |
| Oltiva de JOÃO ANTÔNIO DA SILVA, testemunha da Defesa arrolada nos autos do proce<br>A testemunha comparecerá independentemente de intimação.<br>                                                     | +sso 1500854-87.2019.8.26.0354.                                                                                                    |
| Atenciosamente,<br>NOME DO SERVIDOR<br>Escrevente Técnico Judiciáno<br>1º Vara Criminal de Birigui                                                                                                    |                                                                                                    |
| Tribunal de Justiça de Estado de São Paulo           Fórum da Comarca de Bingui           Endereço do Fórum, 123 - Bingu/SP - CEP: 12345-678          Teh: 1224-5578          Ne Pasta Compartilibada | Vİtima modificação feita por SGP - CAPACITACAO em seg 15:28                                                                                                    |

Uma nova janela será exibida. No campo **"Para"** informe o endereço do e-mail de quem receberá o convite. Clique em **"Enviar"**.

| ENC: 1500854-87.2019.8.26.0354 - JOÃO ANTÓNIO DA SILVA - Testemunha da Defesa - Reunião 📼                                                                                                    | - <u> </u> |
|----------------------------------------------------------------------------------------------------|------------|
| Arquivo Reunião Inserir Opções Formatar Texto Revisão Ajuda 🖓 Diga-me o que você deseja fazer                                                                                                    |            |
| Marca       Marca       Marca <td< td=""><td>^</td></td<> | ^          |
| 1 Quando você encaminhar esta reunião, uma notificação de encaminhamento de reunião será enviada ao organizador.                                                                                                    |            |
| Pera         VEDE MONTERO MARTINS           4sturthe         FKC: 1500834-07.2019.82.6034- JOÃO ANTÔNIO DA SILVA - Testemunha da Defesa           Envia         Icola           Quando         tetLeALUPERCIA ARACATUBA           De         HUDSDOL CRAVILHO DE CAMBAGO                                                                                                    |            |
|                                                                                                    |            |
| Compromisso original<br>De: HUDSON CARVALHO DE CAMARGO<br>Enviada em: segunda-feira, 8 de abril de 2019 15:19<br>Para: HUDSON CARVALHO DE CAMARGO; SCP- CAPACITACAO<br>Assunto: 150054-87.2019.82.60354 - JOÃO ANTÔNIO DA SILVA - Testemunha da Defesa<br>Quando: terça-feira, 9 de abril de 2019 16:00-16:10 (UTC-03:00) Brasilia.<br>Onde: TELEAUDIENCIA ARACATUBA<br>Oltiva de JOÃO ANTÔNIO DA SILVA, testemunha da Defesa arrolada nos autos do processo 1500854-87.2019.8.26.0354.<br>A testemunha comparecerá independentemente de intimação.                                                                                                    |            |
| Ingressar em Reunião do Microsoft Teams                                                                                                    |            |
| Saiba mais sobre o Microsoft Teams                                                                                                    |            |
| Atenciosamente,                                                                                                    | Ŧ          |

Se o usuário estiver executando a atividade pelo **Outlook Web**, com o convite aberto, deverá clicar na <u>seta existente ao lado direito da opção "Responder a todos"</u> e selecionar a opção **"Encaminhar":** 

| Calendário                                                                                                 |                                                          |
|----------------------------------------------------------------------------------------------------|----------------------------------------------------------|
| 🖉 Editar 🖾 Cancelar                                                                                        | 🌕 Responder a todos 🧹 🚾 Ocupado 🗸 🛷 Categorizar 🗸 \cdots |
| TELEAUDIÊNCI                                                                                               | Responder<br>Responder a todos<br>Encaminhar             |
| <ul> <li>Sex, 26/07/2019 14:00</li> <li>Reunião do Microsoft 1</li> <li>Participar da reunião d</li> </ul> | - 14:30<br>ïeams<br>o Teams                              |
| 🗊 Lembre-me: Nunca 🗸                                                                                       |                                                          |
| =                                                                                                    |                                                          |
| Ingressar em Reu<br>Saiba mais sobre o Teams                                                               | nião do Microsoft Teams<br>Opções de Reunião             |

Uma nova janela será exibida. No campo **"Para"** informe o endereço do e-mail de quem receberá o convite. Clique em **"Enviar"**.

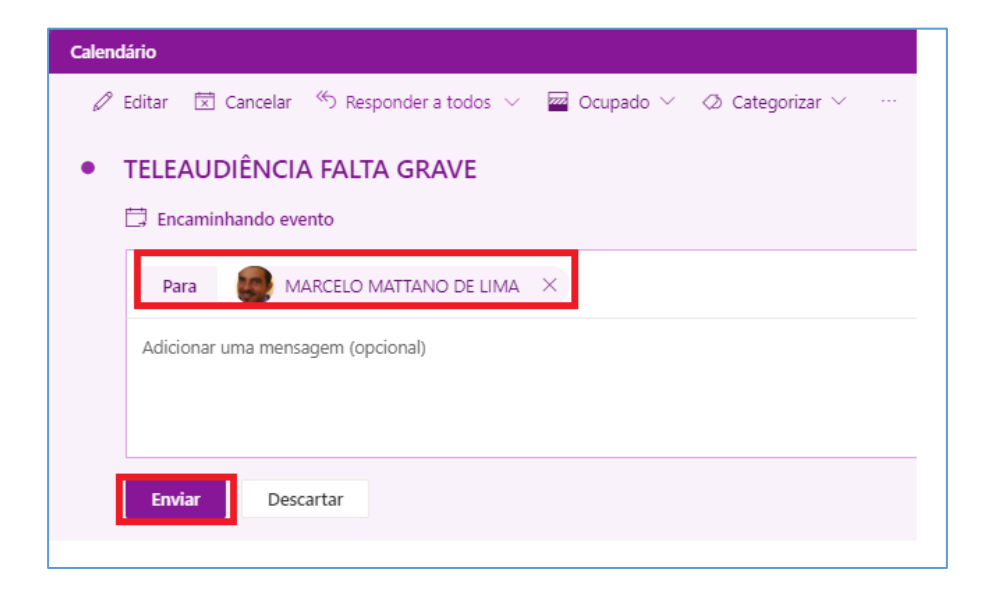

### COMUNICAÇÃO PRIVADA COM O ADVOGADO

Para possibilitar que o advogado tenha uma comunicação privada com o executado será necessário criar uma reunião, <u>por regra</u>, no **SKYPE**. Para isso, com o calendário aberto, selecione o mesmo horário da teleaudiência e clique em "Nova Reunião do Skype".

| ÷ <                     | 5 5            | à 2                 | 8              | ÷                                                    |                      |                           |                        |                                         |                      |                            |            | Calendário     | o - hudsonc@tjsp                        | .jus.br - Out         | look                      | 0-                                             |                              |                               | ~           | (7)                       |             | - 0                                             | /×/    |
|-------------------------|----------------|---------------------|----------------|------------------------------------------------------|----------------------|---------------------------|------------------------|-----------------------------------------|----------------------|----------------------------|------------|----------------|-----------------------------------------|-----------------------|---------------------------|------------------------------------------------|------------------------------|-------------------------------|-------------|---------------------------|-------------|-------------------------------------------------|--------|
| Arquivo                 | Pá             | gina l              | nicia          | l En                                                 | viar/Rec             | eber                      | Pasta                  | Exibir                                  | Ajuda                | ♀ Dig                      | a-me o que | você deseja fa | izer                                    |                       |                           |                                                |                              |                               |             |                           |             |                                                 |        |
| Novo<br>Comprom         | nisso<br>N     | No<br>Reuni<br>lovo | va<br>ão +     | Novos<br>Itens *                                     | Nova<br>do<br>Reuniã | Reuni<br>Skype<br>io do S | ião Ne<br>t<br>5ky Reu | ova Reunião<br>do Teams<br>união do Tea | Hoje                 | Próximos<br>7 Dias<br>para | Dia Si     | Util Organ     | mana<br>ês<br>ibição de Agenda<br>nizar | mento Ca              | Abrir<br>lendár<br>Gerene | Grupos o<br>io + Calendário<br>ciar Calendário | le Enviar<br>os * po<br>s Co | Calendário<br>or Email        | Procur      | Grupo<br>ar Grupos<br>pos | Pesquisa de | <sup>&gt;</sup> essoas<br>de Endereço<br>alizar | 5      |
| 4<br>D 5                | ma<br>T        | o 201               | 0              | +<br>د د                                             | < .                  | • •                       | 19 -                   | 25 de                                   | maio                 | de 2019                    | 9          | São Paul       | o, SP + 🖒                               | Hoje<br>23° C / 17° ( | c 🕴                       | Amanhã<br>25°C/15                              | •c 🏕                         | quarta-feira<br>25° C / 14° C | Pesquisar   | Calendário                |             |                                                 | ρ      |
| 28 29                   | 30             | 1                   | 2              | 3 4                                                  |                      |                           | Calendá                | rio - hudson                            | c@tjsp.ju            | s.br 🗙                     |            |                |                                         |                       |                           | 🔶 Calend                                       | ar ×                         |                               |             |                           |             |                                                 |        |
| 56                      | 7              | 8                   | 9              | 10 11                                                |                      |                           | DOM                    | SEG                                     |                      | TER                        | QUA        | QUI            | SEX                                     | SÁB                   |                           | DOM                                            | SEG                          | TER                           | QUA         | QUI                       | SEX         | SÁB                                             |        |
| 12 13<br>19 20<br>26 27 | 14<br>21<br>28 | 15<br>22<br>29      | 16<br>23<br>30 | <ol> <li>17 18</li> <li>24 25</li> <li>31</li> </ol> |                      |                           | 19                     | 20                                      | 1                    | 21                         | 22         | 23             | 24                                      | 25                    |                           | 19                                             | 20                           | 21                            | 22          | 23                        | 24          | 25                                              |        |
|                         | iun            | ho 20               | 19             |                                                      | 0                    | 8                         |                        |                                         |                      |                            |            |                |                                         |                       |                           |                                                |                              |                               |             |                           |             |                                                 | *      |
| D S                     | Т              | Q                   | Q              | s s<br>1                                             | 0                    | 9                         |                        |                                         |                      |                            |            |                |                                         |                       |                           |                                                |                              |                               |             |                           |             |                                                 |        |
| 2 3<br>9 10             | 4              | 5<br>12             | 6<br>13        | 7 8<br>14 15                                         | 1                    | 0                         |                        |                                         |                      |                            |            |                | Workshop<br>Judicial -<br>1° RAJ -      |                       |                           |                                                |                              |                               |             |                           |             |                                                 |        |
| 16 17<br>23 24          | 18             | 19<br>26            | 20             | 21 22<br>28 29                                       | 1                    | 1                         |                        | Reun                                    | ão                   |                            |            |                | Barra<br>Funda<br>Fórum Crii            |                       |                           |                                                |                              |                               |             |                           |             |                                                 |        |
|                         | 2              | alon                | 4              | j o                                                  | 1                    | 2                         |                        | - Nov<br>Gabir<br>TELM                  | res<br>os<br>ete     |                            |            |                |                                         |                       |                           |                                                |                              |                               |             |                           |             |                                                 |        |
|                         | Feria<br>Caler | dos de              | e Bra          | sil<br>idson                                         | 1                    | 3                         |                        | Rabel<br>Sala F<br>PATRI                | o - E<br>atríc<br>0⊖ | Der Des                    |            |                |                                         |                       |                           |                                                |                              |                               |             |                           |             |                                                 |        |
| V                       | Caler          | ndar                |                |                                                      | 1                    | 4                         |                        |                                         |                      |                            | 1500117-6  |                |                                         |                       |                           |                                                |                              |                               | 1500117-€   |                           |             |                                                 |        |
|                         | Caler          | ndário              | - SG           | P - C                                                | 1                    | 5                         |                        | SGP 6                                   | de i<br>A CR         |                            |            |                |                                         |                       |                           |                                                |                              |                               |             |                           |             |                                                 |        |
|                         |                |                     |                |                                                      | 1                    | 6                         |                        |                                         |                      |                            |            |                |                                         |                       |                           |                                                |                              |                               |             |                           |             |                                                 |        |
| Itens: 7                |                |                     |                |                                                      |                      |                           |                        |                                         |                      |                            |            |                |                                         | Todas as              | pastas                    | s estão atualiza                               | das. Con                     | ectado a: Microso             | ft Exchange |                           | I           |                                                 | ► 100% |

No campo "Para" será preciso informar o e-mail do advogado do executado e o endereço de e-mail SAP do estabelecimento prisional <u>...@sp.gov.br</u> ou <u>...@sap.sp.gov.br</u> (onde o executado estará).

| Arquivo                                                                                       | Reunião         | Inserir Formatar Te                        | xto Revisão Aju                                            | da 🛛 Q Diga-me o qu                            | e você deseja fazer                             |  |  |  |  |  |  |  |
|-----------------------------------------------------------------------------------------------|-----------------|--------------------------------------------|------------------------------------------------------------|------------------------------------------------|-------------------------------------------------|--|--|--|--|--|--|--|
| Excluir<br>Açõe                                                                               | Com<br>Assis    | oromisso<br>ente de Agendamento<br>Mostrar | Ingressar em Op<br>Reunião do Skype Ra<br>Reunião do Skype | ções de<br>eunião<br>do Teams<br>Reunião do Te | Anotações Ca<br>da Reunião Co<br>Anotações da R |  |  |  |  |  |  |  |
| 1 Vocé                                                                                        | ainda não envio | i este convite para reuni                  | ão.                                                        |                                                |                                                 |  |  |  |  |  |  |  |
|                                                                                               | Para            | ○ <u>advogado@hot</u> m                    | advogado@hotmail.com; rredivo@sp.gov.br                    |                                                |                                                 |  |  |  |  |  |  |  |
| ₹                                                                                             | Assunto         | Comunicação Privad                         | Comunicação Privada Advogado e Recolhido                   |                                                |                                                 |  |  |  |  |  |  |  |
| Enviar                                                                                        | Local           | Reunião do Skype                           | Reunião do Skype                                           |                                                |                                                 |  |  |  |  |  |  |  |
|                                                                                               | Hora de início  | ter 30/07/2019                             | 11:30                                                      | ▼ O dia inteiro                                |                                                 |  |  |  |  |  |  |  |
|                                                                                               | Hora de término | ter 30/07/2019                             | 12:00                                                      | •                                              |                                                 |  |  |  |  |  |  |  |
| → Ingressar em Reunião do Skype<br>Problemas ao ingressar? <u>Experimente o Skype Web App</u> |                 |                                            |                                                            |                                                |                                                 |  |  |  |  |  |  |  |

O advogado deverá acessar o e-mail dele e clicar sobre o link "Ingressar em Reunião do Skype". Esse acesso poderá ser feito de qualquer computador ou até mesmo de um smartphone.

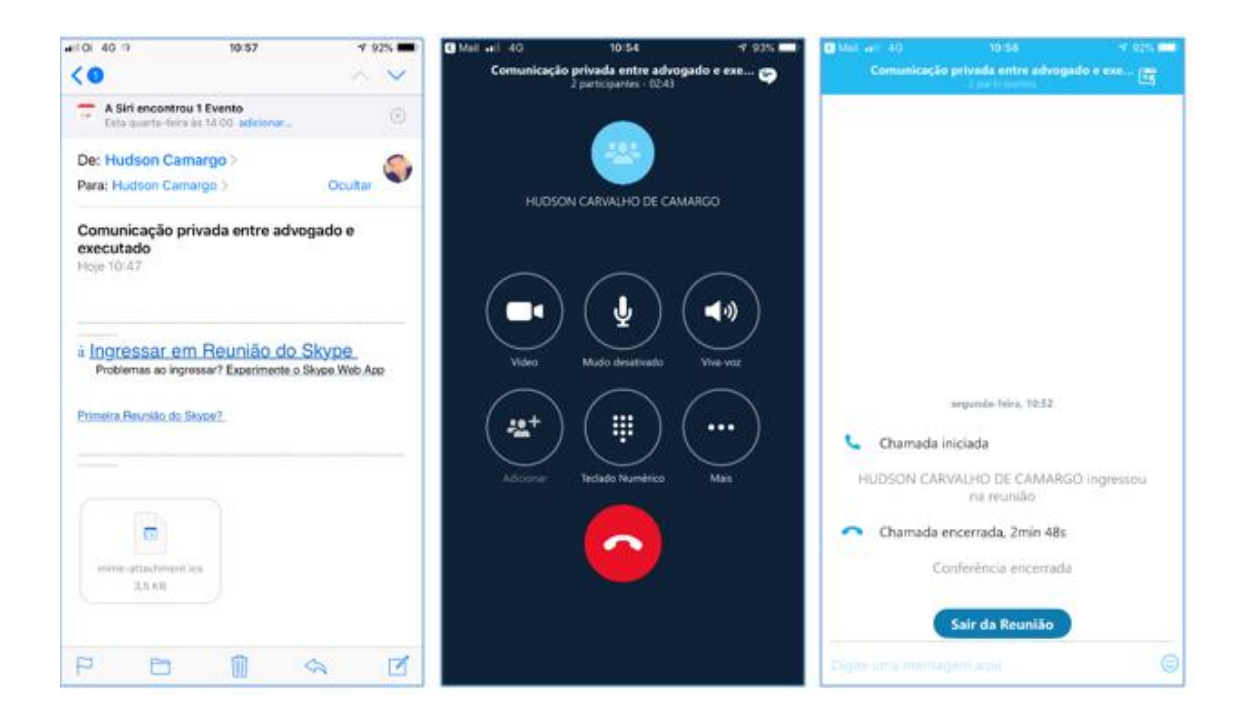

A comunicação privada a ser estabelecida entre o defensor e o executado recolhido em estabelecimento prisional não será objeto de gravação.

Finalizada a comunicação entre eles (advogado e executado), a chamada do Skype deverá ser encerrada ( Constructional) e a janela do Skype deverá ser fechada para que o microfone esteja disponível para ser utilizado na teleaudiência (pelo Teams).

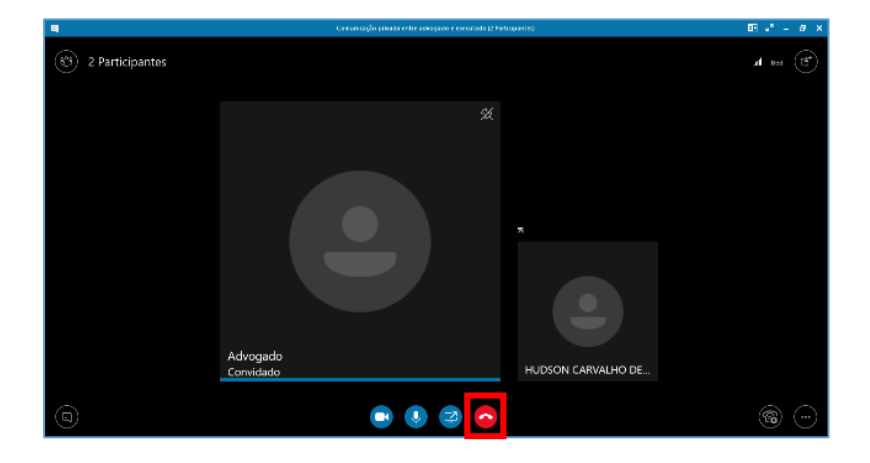

A comunicação privada poderá, <u>excepcionalmente</u>, ser feita utilizando a ferramenta **"Teams"** da Microsoft nos casos em que, o servidor que realizar o agendamento dessa reunião, somente tiver acesso ao **Outlook WEB**, uma vez que a ferramenta "Skype" não está disponível dentro desse aplicativo.

Para isso, com o calendário aberto, clique em "Novo Evento".

| III STOR                                        | ,∕⊂ Pesqu | uisar                    |           |                      |                      |           |           |                     |
|-------------------------------------------------|-----------|--------------------------|-----------|----------------------|----------------------|-----------|-----------|---------------------|
| $\equiv$ + Novo evento                          | 🗊 Hoje    | $\leftarrow \rightarrow$ | > 24–30   | de Julho de          | 2019 🗸               |           |           |                     |
| $\checkmark$ Julho 2019 $\uparrow$ $\downarrow$ | c         | Calendário               |           |                      |                      |           |           | ×                   |
| Q Q S S D S T<br>26 27 28 29 30 1 2             | 2         | Qua<br>24                | Qui<br>25 | <sup>Sex</sup><br>26 | <sup>Sáb</sup><br>27 | Dom<br>28 | Seg<br>29 | Ter 🛆 16°<br>Jul 30 |

No campo "Para" será preciso informar o e-mail do advogado do executado e o endereço de e-mail SAP do estabelecimento prisional <u>...@sp.gov.br</u> ou <u>...@sap.sp.gov.br</u> (onde o executado estará). E, em seguida, habitar a opção "Reunião do Teams":

| Calendário                                                                            |
|---------------------------------------------------------------------------------------|
| Þ Enviar 📋 Descartar 🛱 Assistente de Agendamento 🔤 Ocupado 🗸 🖉 Categorizar 🗸 🗄 Opçõ   |
| Comunicação Privada entre Advogado e Recolhido                                        |
| A advogado@hotmail × R rredivo@sp.gov.br × Opcional                                   |
|                                                                                       |
| © 30/07/2019                                                                          |
| Disponível: Nenhuma sugestão de horário encontrada. Abrir o Assistente de Agendamento |
| $\mathcal{C}$ Repetir: Nunca $\vee$                                                   |
|                                                                                       |
| Procurar uma sala ou um local Reunião do Teams                                        |
|                                                                                       |

O advogado deverá acessar o e-mail dele e clicar sobre o link "Ingressar em Reunião do Microsoft Teams". Esse acesso poderá ser feito de qualquer computador ou até mesmo de um smartphone.

|                                                                                         | S MUSICILIZZO ALL NO. 11-10 C. 07.9 -                                                                                 | STORE (1995) (1995) (1995)               | (a) (a) (a) (a) (a) (a) (a) (a) (a) (a) |
|-----------------------------------------------------------------------------------------|----------------------------------------------------------------------------------------------------|------------------------------------------|-----------------------------------------|
| ⋅⋅⋅         46         11:12         67%           く 1                                  | > ×<br>Escolher configurações<br>de áudio e vídeo                                                                     | Comunicação Privada entre recolhido e ad | Comunicação Privada entre recolhid 🕞 🚓  |
| CELENE PATRICIA SILVA CONC<br>Para: advogado@h e mai Detalhes                           |                                                                                                    |                                          | _                                       |
| Comunicação Privada entre<br>recolhido e advogado<br>Hoje 11:12                         | 22                                                                                                    | A                                        |                                         |
| Ingressar em Reunião do Microsoft Teams<br>Saiba mais sobre o Teams I Opcões de Reunião | Y         Y         CIII           O video está<br>denativado         O microfone<br>está<br>desativado         Phone | Conectando                               |                                         |
|                                                                                         | Ingressar agora 🛛 🗸                                                                                                   | <u>بر</u> کې                             | 24 🎉 (1) 🧰                              |

-- Importante
Finalizada a comunicação entre eles (advogado e executado), a estação de teleaudiência deverá encerrar essa chamada do Teams ( ) para que microfone e câmera estejam disponíveis para serem utilizados na teleaudiência (também via Teams e pelo link respectivo).

### **CRÉDITOS**

- SGP 6 Diretoria de Capacitação e Desenvolvimento de Talentos
- STI Secretaria de Tecnologia da Informação
- SPI Secretaria da Primeira Instância

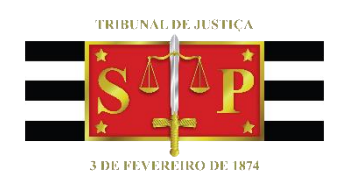